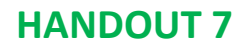

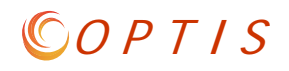

## How can I tell if there is something in OPTIS waiting for my action?

- 1. Check your email for a system message like "This OPTIS document has been forwarded to you."
- 2. Open OPTIS, log in and search for the document referred to in the email (or any other document you're wondering about). (See A and B in screenshot below.)
  - a. Select "Find by Person" and select your name. (C)
     (If your name is not auto-filled, click the find, type your name, and select from search results.)
  - b. Select "Currently Active" (D) Click "Search". (E)

| Welcome Screen<br>Browse Open Notices  | $\mathop{My \text{Documents}}_{(\text{Prod})}$ |                                           |          |                      |               |
|----------------------------------------|------------------------------------------------|-------------------------------------------|----------|----------------------|---------------|
| Asset Search                           | Document Sea                                   | rch                                       |          |                      | ?             |
| My Documents                           | Search By:                                     | Find by Person                            |          | • C                  |               |
| Document Search B     Email Notices    | (Find)<br>(Reset)                              |                                           |          |                      |               |
| My Profile                             | Document Type:                                 | All                                       | ۲        | A11<br>A11           | <b>T</b>      |
| My Provider Details<br>Users           | Document Number:                               |                                           |          | A11                  | •             |
| View or Generate Reports<br>OPTIS Time | Federal ALI Catalog:<br>Find Item<br>(Reset)   |                                           |          |                      |               |
| Exit from OPTIS                        | Date Range:<br>(mm/dd/yyyy)                    | Solution                                  |          | \$                   | Divis # 19653 |
|                                        | Document Status:                               | <ul> <li>Currently Active</li> </ul>      | ⊖ Co     | mplete 🔘 In Progress | O All         |
|                                        | E Legend     Show Details     ■                |                                           |          |                      |               |
|                                        | Document No                                    | Document Type                             | Organiz  | ation Issued By      | Status        |
|                                        | 1 X <u>APR-17-3579</u>                         | Periodic Report<br>FY2018 Qtr.1: July - S | eptember | 2017                 | Authorized    |

Note: The status indicates the step that the document is on. The document is not complete until the status says "Complete". (In example F, this APR is not complete.)

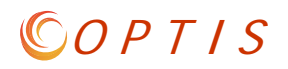

## Forwarding

If you are a document preparer and need someone to review a document, you can forward it to them using the "Actions/Forward" feature. (A, B)

| <ul> <li>View PDF</li> <li>Refresh</li> <li>Help</li> <li>Complete Step<br/>(Authorized)</li> <li>Maintain</li> </ul> | Oregon       Department         of Transportation       Number: APR-17-3579         ODOT Public Transit Division       Agency Periodic Report (APR)         Directions: Every transit agency is required to report to ODOT Rail and Public Transit Division quarterly on all active agreements. The report requires an annual update to state or federally funded vehicles for as long as vehicles are in service. The STF agency or each STF formula recipient must also report. Certain agreements may have additional reporting requirements. Please review each project's statement of work for specifics.         Report for: EY2018 Otr.1: July - September 2017                                                                                                    |
|----------------------------------------------------------------------------------------------------|----------------------------------------------------------------------------------------------------|
| Actions     Import/Export     Assets     Check Integrity     Forward     Revert     Work Flow     History             | Forward - Google Chrome  Secure   https://zigzag.odot.state.or.us/uniquesig29b17b08ea8018132a62ce2add9e25019a0cdae3  Close Close |
|                                                                                                    | (Prod)<br>Number: APR-17-3579<br>Control #: 10074054<br>Submit/Return E<br>Submit/Return E<br>Submit/Return E<br>Submit/Return E<br>Select Person Responsible T<br>Select Person Responsible C<br>Select Person Responsible C<br>* Indicates a required field<br>09/27/2017 4:35 PM                                                                                                    |

## Select the person (C) and click "Submit/Return" (E).

| (Prod)                |                                  |                     |
|-----------------------|----------------------------------|---------------------|
| Number: APR-17-       | 3579                             | Control #: 10074054 |
|                       |                                  | (Submit/Return)     |
| Current Step:         | Authorized                       |                     |
| Forward To            | * Select Person Responsible V    |                     |
| Send email to ager    | nt responsible for the document? |                     |
| * Indicates a require | ed field                         |                     |

If you want, check the box "send email to agent responsible..." (D) before clicking "Submit/Return" to generate an email to the person so they will know the document is in their queue.

## © O P T I S

**Work Flow History** 

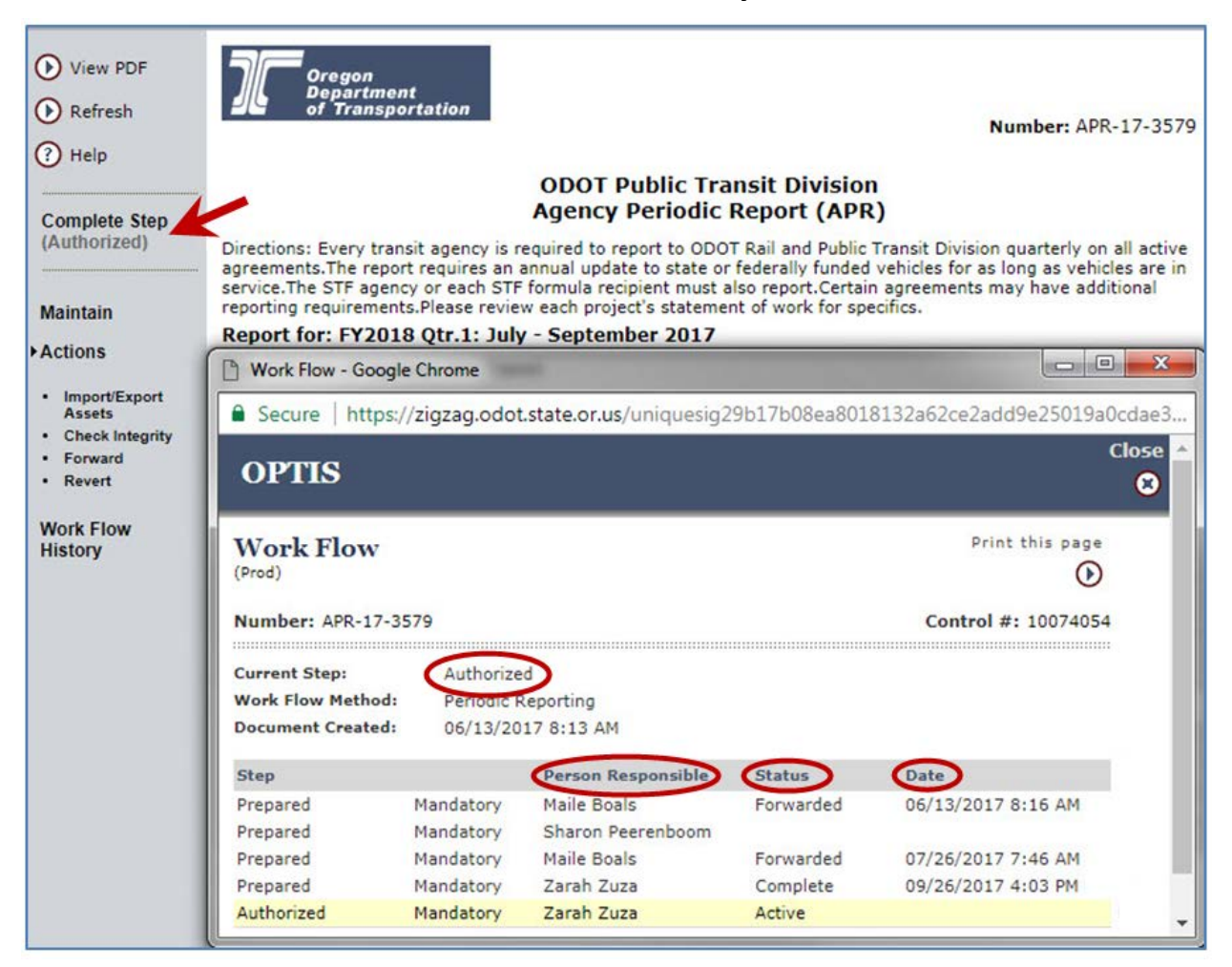

**Current Step:** Indicates creation and approval/authorization stages. The step will be "Complete" after it has been finalized.

**Person Responsible:** Shows who has been working on the document and in whose queue it is currently (Active).

Status: Indicates the different actions taken throughout the document's lifecycle.

Date: Indicates when steps and status changes happened.

Note:

In the screenshot above, you can tell that this document is active in Zarah Zuza's queue at the authorized step by the yellow highlighting, but that she has not completed the step. The words "Complete Step" in black text at the top left mean it is active in her queue. If a document is not in your queue, the text will appear grayed out.